## 証明書発行アプリを利用した証明書発行・更新方法 (Microsoft Edge, Google Chromeをご利用のお客さま)

1 足利銀行ホームページ(http://www.ashikagabank.co.jp)の「法人向けインターネットバンキング」をクリックし、 法人インターネットバンキングのページを表示してください。

「ログイン」をクリックし、ログイン画面を表示してください。

## 1. 証明書発行アプリを開く

| ログイン                                                                                                    |                                     | BLGI001                                                                     |
|----------------------------------------------------------------------------------------------------|-------------------------------------|-----------------------------------------------------------------------------|
| BLCION<br>くあしぎん法人インターネット/じキング>のセキュリティ機能追加に伴い、電子証明書をご利用いただいているお客さまにおいても「メール通知パ<br>スワード」のご利用が可能になりました。<br>電子証明書をお持ちの方は、「ログイン」ボタンを押してください。<br>ログインIDとログイン/(スワードでログインする場合は、ログインIDとログイン/(スワードを入力の上、「ログイン」ボタンを押してください。 |                                     | (① 電子証明書発行) をクリックしてください。                                                    |
| 電子証明書方式のお客様                                                                                                    | ID・バスワード方式のお客様                      |                                                                             |
| 電子証明書のケイン<br>証明書を取得されていない方、もしくは証明書を再取<br>借される方は、「電子証明書発行」ボタンより証明書<br>の発行を行ってください。                                                                                                    | ログインID<br>                          |                                                                             |
| 证明書取得 证明書取得認証                                                                                                    | □24><br>8                           | ※5001 ② 証明書発行アプリの起動 をクリックしてください                                             |
|                                                                                                    |                                     | <ul> <li>※事前に「証明書発行アプリのダウンロード」にて、</li> <li>証明書発行アプリのインストールが必要です。</li> </ul> |
| ▲ <b>証明務</b> 発行 アプリ<br>[                                                                                                    | 100分ウンロード                           |                                                                             |
| ☑ 足利銀行<br>証明書取得 証明書取得認証<br>注意<br>区시型Ⅱ 日明書取得 名型4                                                                                                    | 00/2400/0012 100/00<br>کېلوټې<br>63 | ③ OK をクリックします。                                                              |

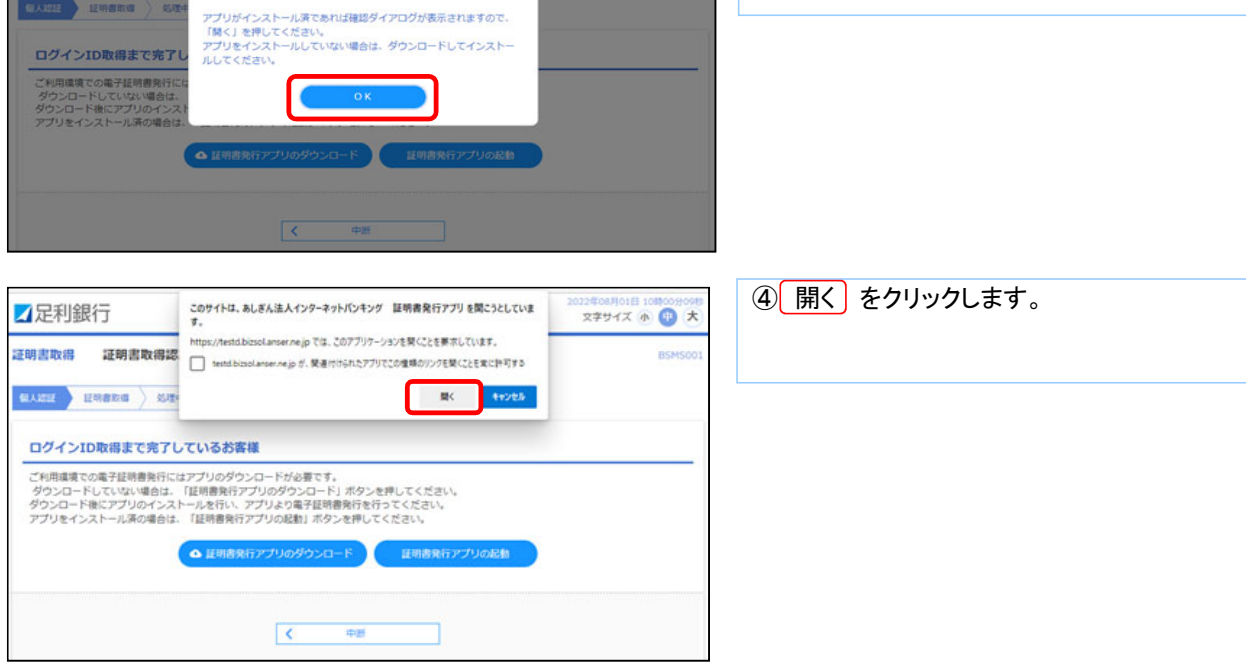

| □□ あしざん法人インターネットパンキング 証明書発行アプリ                    | – • ×   |                                  |
|---------------------------------------------------|---------|----------------------------------|
| 証明書取得                                             | CCHK001 | ⑤ 証明書発行または更新を行う                  |
| 17.0P.@ 25/m                                      |         |                                  |
| 証明書の発行を行う場合は、「証明書発行」ボタンを押下し、表示する画面で必要情報を入力してください。 |         |                                  |
| ▲ 証明書発行                                           |         | A 証明書発行の場合                       |
|                                                   |         | 証明書発行 たりしいり てください                |
| 証明書更新                                             |         |                                  |
| 証明書の更新を行う場合は、更新する証明書をリストから選び、「証明書更新」ボタンを押してください。  |         |                                  |
| <b>B</b> CN=TheAshikagabank~~                     |         | B 証明書更新の場合                       |
|                                                   |         |                                  |
| <u></u>                                           |         | 更新する証明書「CN=TheAshikagabank~」を選択し |
| 証明書更新                                             |         | 証明書更新 をクリックします                   |
|                                                   |         |                                  |
|                                                   |         |                                  |
|                                                   |         |                                  |

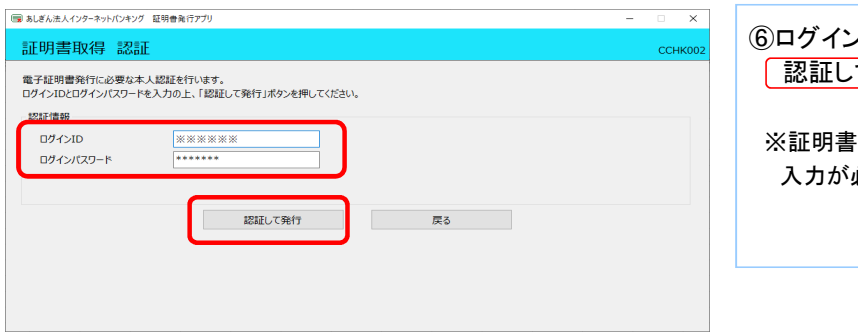

## ⑥ログインIDとログインパスワードを入力し、 認証して発行をクリックしてください。

※証明書更新の場合は、ログインパスワードのみ 入力が必要です。

| 回 NAKALA/OP-Pro/NOP/D 回号表行770         × <b>記印書取得 結果</b>                                                                                                    |                                                                                                    |         |                    |
|----------------------------------------------------------------------------------------------------|----------------------------------------------------------------------------------------------------|---------|--------------------|
| 正明書取得 結果 CC146007   単石荘明書の条行とインストーが完了しました。 「前と3/がタンを押して、アプレ陸してください。   単石荘明書の条行がしてえた。 「夏ごの3/がタンを押して、アプレ陸してください。   単石荘明書の条行がのごちに、一度そこのプラウザと聴してください。   単石荘明書の条行がのごちに、一度そこのプラウザと聴してください。   単石荘明書であがいますに、一度そこのプラウザと聴してください。   「夏ごの3/がらての4日前に、ロゲイン塗のトリプイージあえび電子メールであ知らせします。   ビロマョのはなびの 10mt モ The Ashikaga Bank, Ltd.   「口マョのはなびの 10mt モ The Ashikaga Bank, Ltd.   「口マョのはなびの 10mt モ The Ashikaga Bank, Ltd.   「日ごの3/がらて4年5745   「夏ごの3/からてください。 | 📾 あしぎん法人インターネットパンキング 証明書発行アプリ                                                                                                    | - 🗆 🗙   |                    |
| 電子証明書の発行とインストールが完了しました。<br>「間と3」はからを押して、アプリを描してください。<br>* 電子証明書の有効が原間は、発行後止有能です。<br>* 電力範疇電気がのら目はに、ログイン後からプイーンちお切合せたます。<br>証明書情報<br>Organization = The Ashikaga Bank, Ltd.<br>Organization Unit = The Ashikaga Bank, Ltd. TEST CA - C4<br>Common Name = The Ashikaga Bank, Ltd. abc123 A001 20210419093506905613<br>証明書シリアル番号 = 0aec6d00847f8c8def5349ce74e5f345<br>間じる                                                                   | 証明書取得 結果                                                                                                    | ССНК007 | ⑦ 閉じる をクリックしてください。 |
| 証明書情報<br>Organization = The Ashikaga Bank, Ltd.<br>Organization Unit = The Ashikaga Bank, Ltd. TEST CA - G4<br>Common Name = The Ashikaga Bank, Ltd. abc123 A001 20210419093506905613<br>証明書シリアル番号 = 0aec6d00847f8c8def6349ce74e5f345                                                                                                    | 電子証明書の発行とインストールが完了しました。<br>「都じる」ボタンを押して、アプレを聞じてください。<br>+電子証明書の有効に可なには、一度全てのプラッジを閉じてください。<br>+電子証明書の有効期間は、発行後14年間です。<br>- 有効期間描述での4日間に、ログイン後のシップページおよび電子メールでお知らせします。         |         |                    |
| Organization = The Ashikaga Bank, Ltd.       TEST CA - C4         Organization Unit = The Ashikaga Bank, Ltd.       TEST CA - C4         Common Name = The Ashikaga Bank, Ltd.       abc123 A001 20210419093506905613         延明書シリアル番号 = 0aec6d00847f8c8def6349ce74e5f345                                                                                                    | 証明書情報                                                                                                    |         |                    |
| 証明書シリアル番号 = 0aec6d00847f8c8def5349ce74e5f345<br>間じる                                                                                                    | Organization = The Ashikaga Bank, Ltd.<br>Organization Unit = The Ashikaga Bank, Ltd. TEST CA - G4<br>Common Name = The Ashikaga Bank, Ltd. abc123 A001 20210419093506905613 |         |                    |
| 608                                                                                                    | 証明書シリアル番号 = 0aec6d00847f8c8def6349ce74e5f345                                                                                                    |         |                    |
|                                                                                                    | MUS                                                                                                    |         |                    |
|                                                                                                    |                                                                                                    |         |                    |

※全てのブラウザを閉じてください